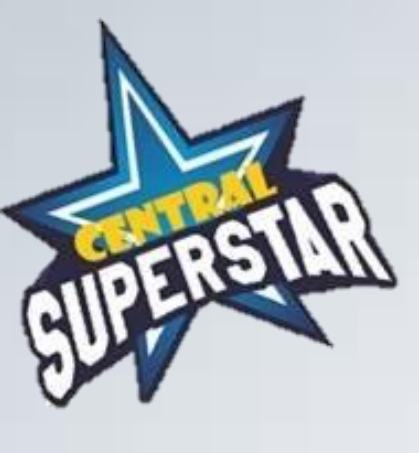

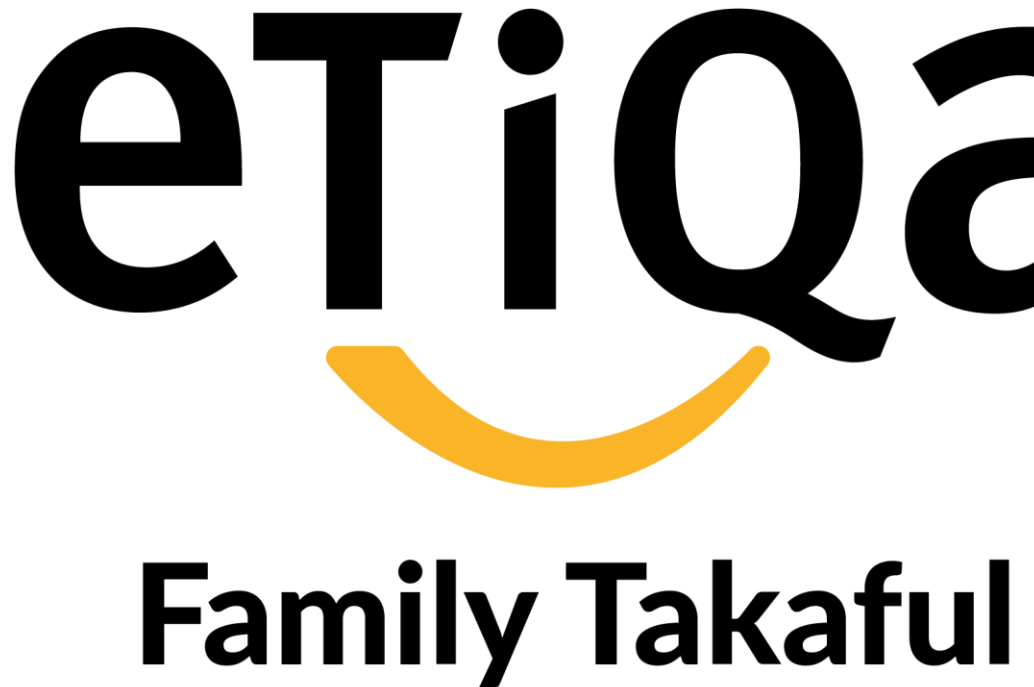

# **Etiqa Family Takaful Berhad FTA Central Region**

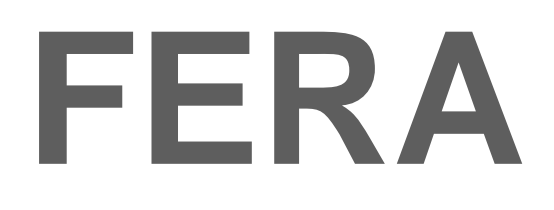

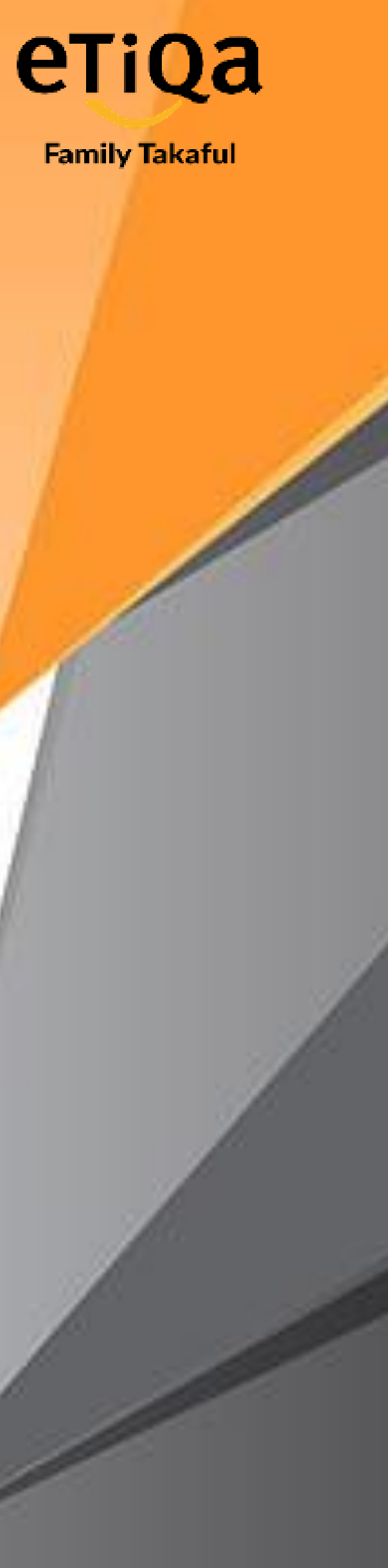

# etilda

# FERA GUIDE

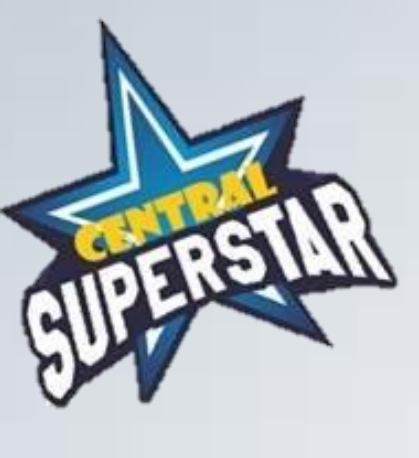

## **Etiqa Partner Portal**

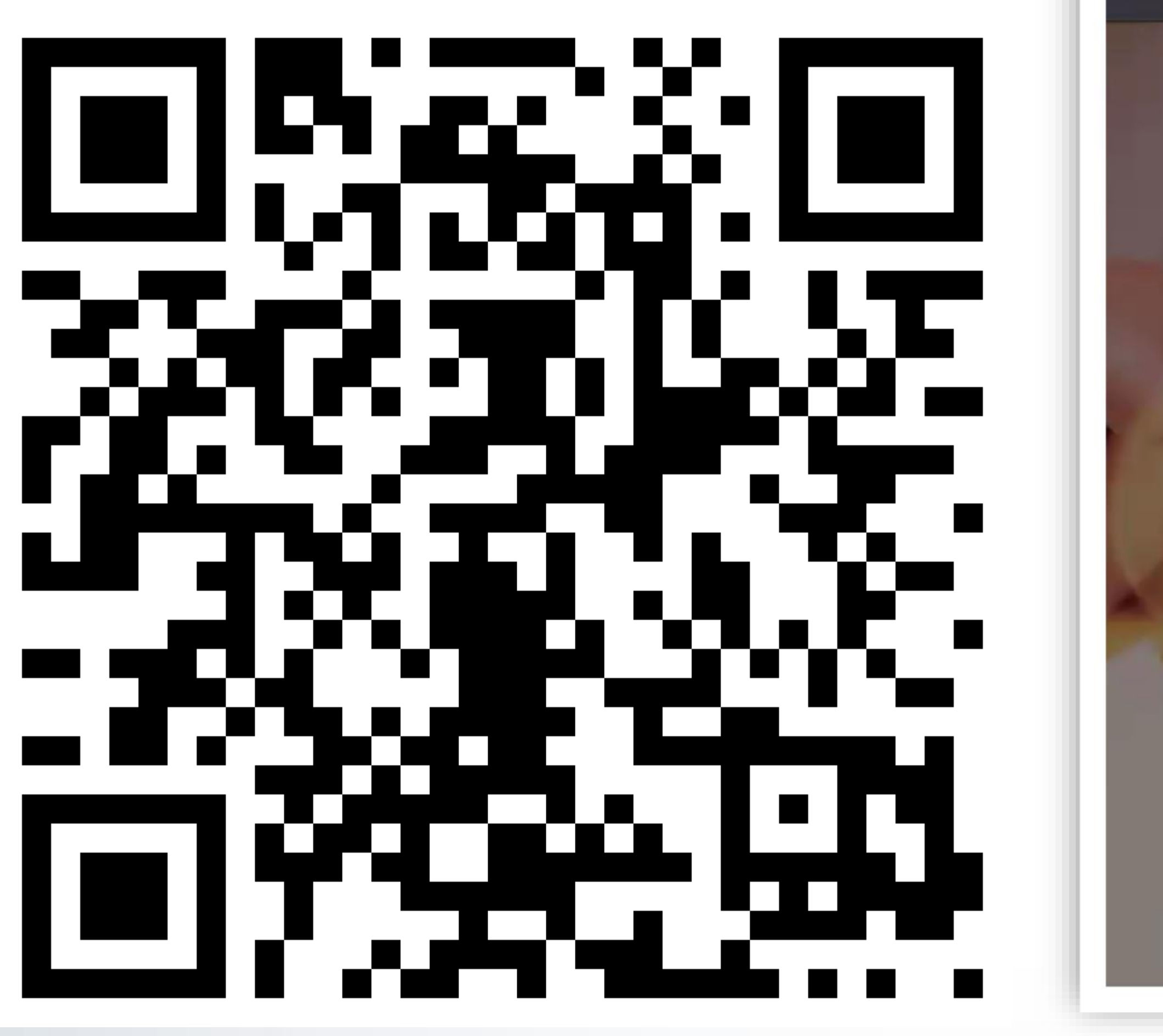

https://www.etiqapartner.com.my/AgencyPortal/Login.aspx?relogin=1

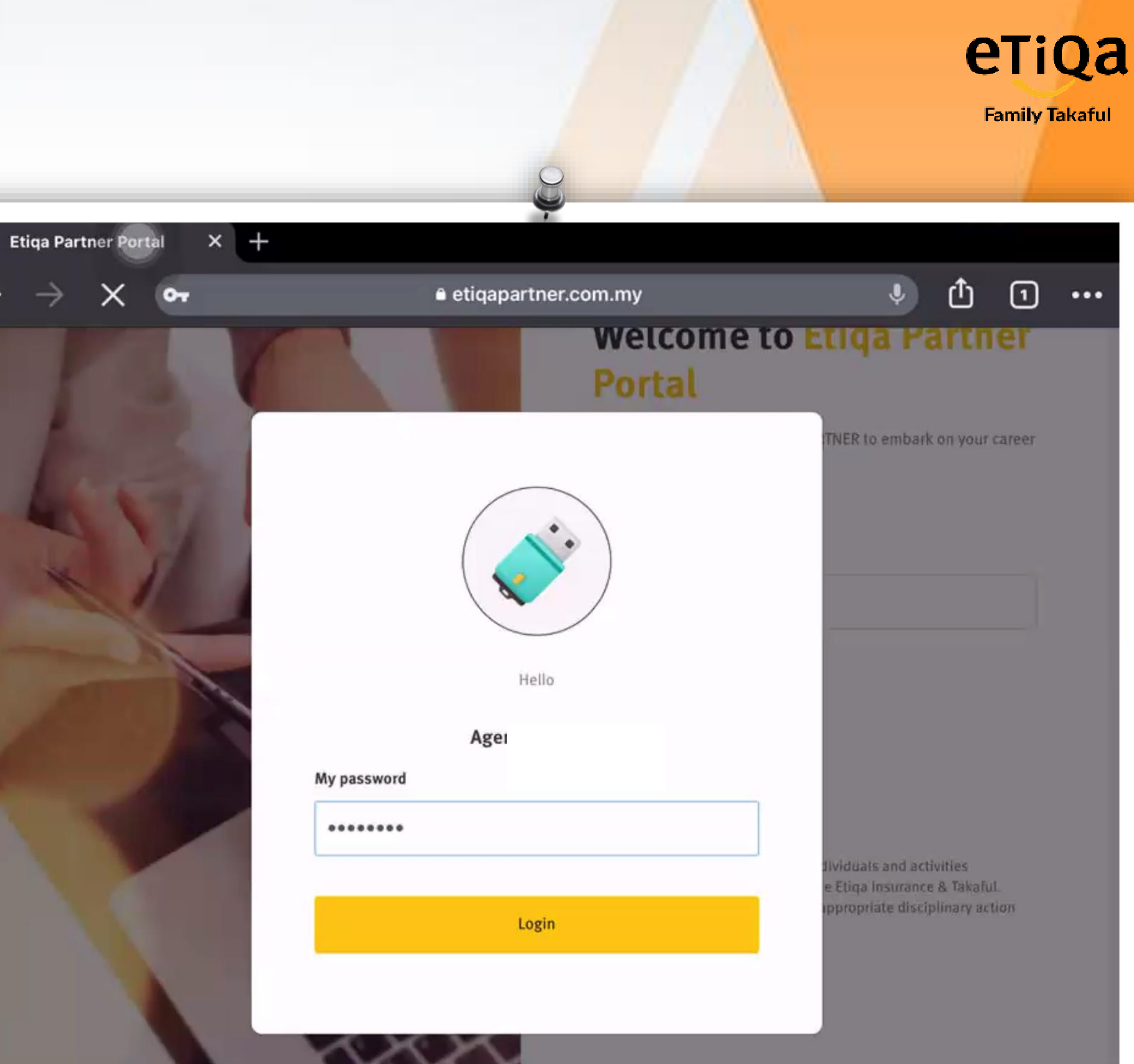

 $\leftarrow$ 

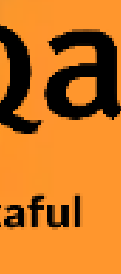

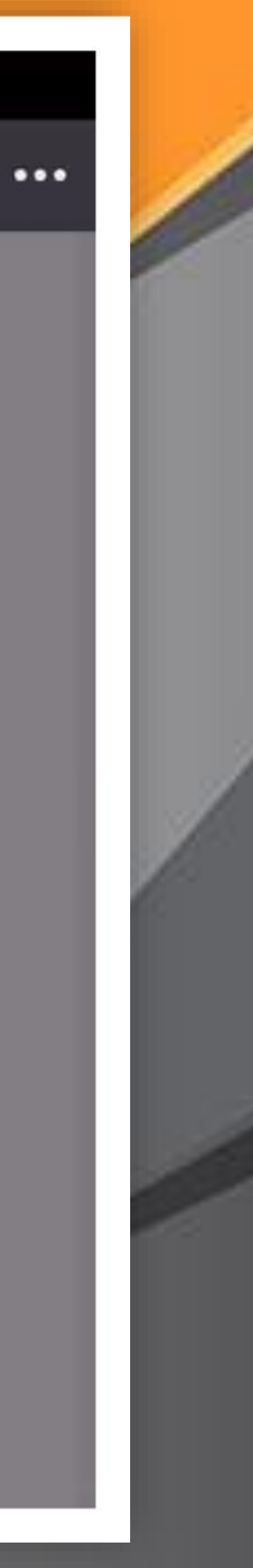

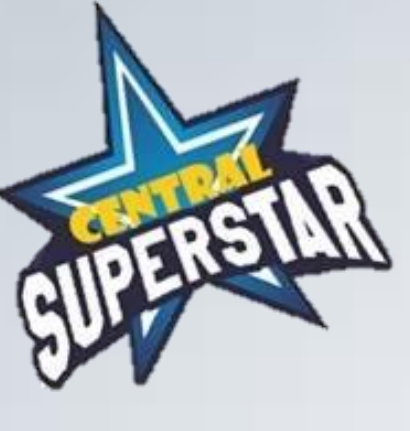

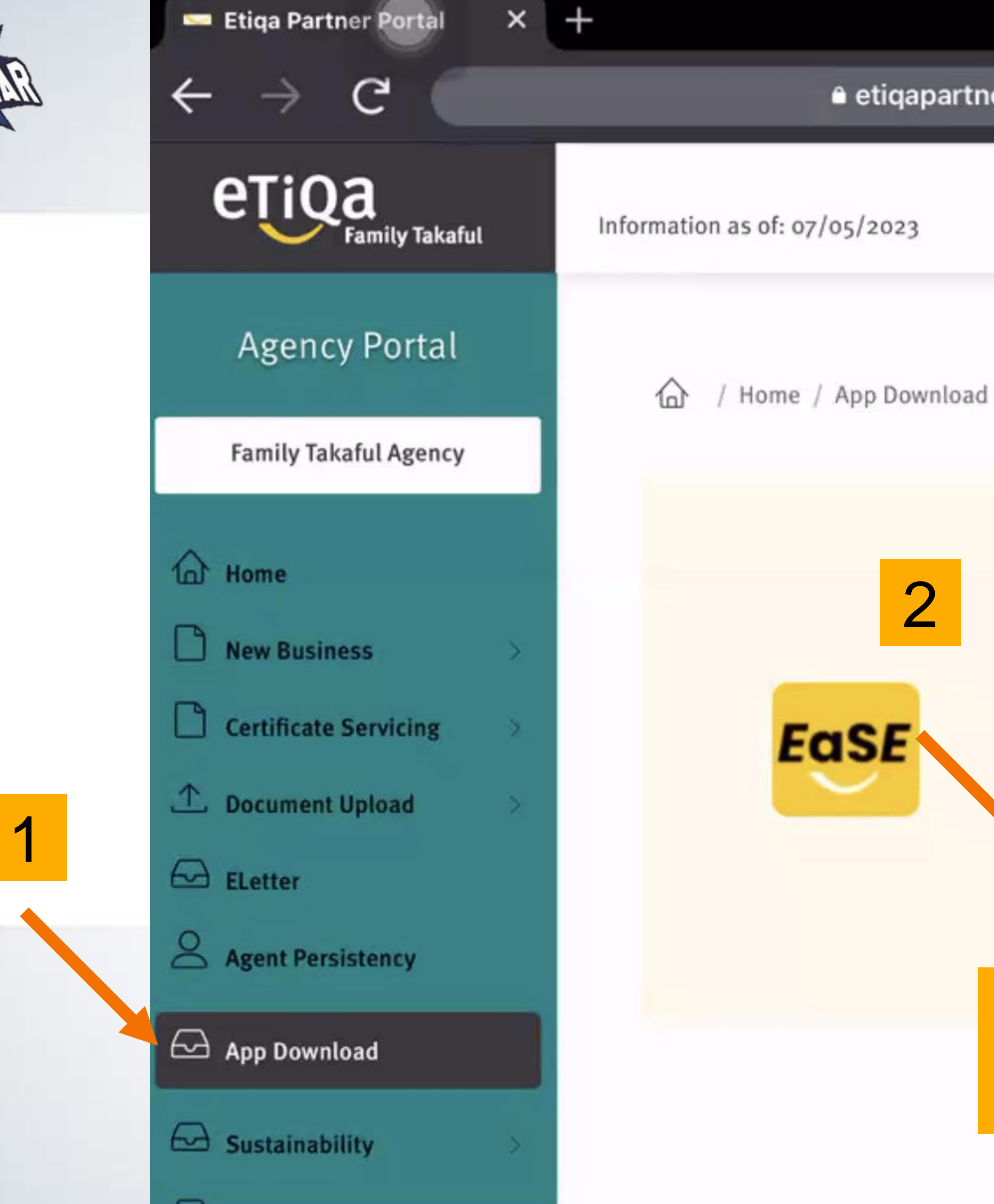

#### etiqapartner.com.my

#### $\mathbf{1}$ Ð

## eTiQa

...

**Family Takaful** 

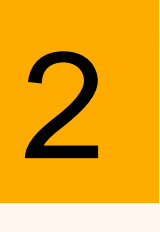

### EaSE

known as Etiqa Sales Evolution

A digital platform that covers a multitudes of apps and tools enabling life and family agents to perform all their transactions with a single login.

Supported Device : iPad with min iOS software version 10

Download now

## Apps only can download using IPAD

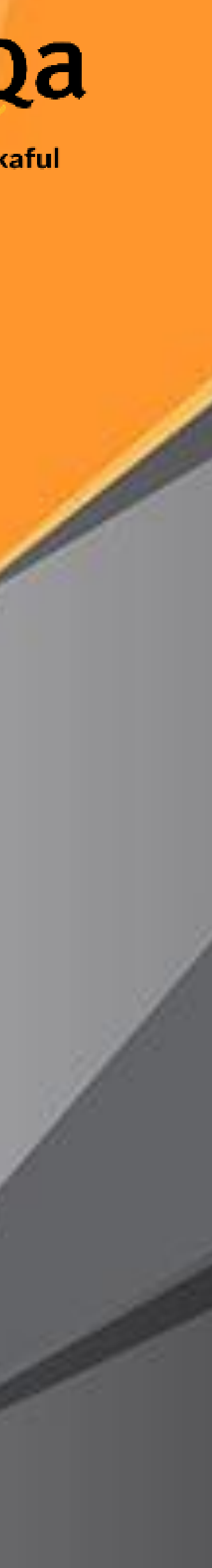

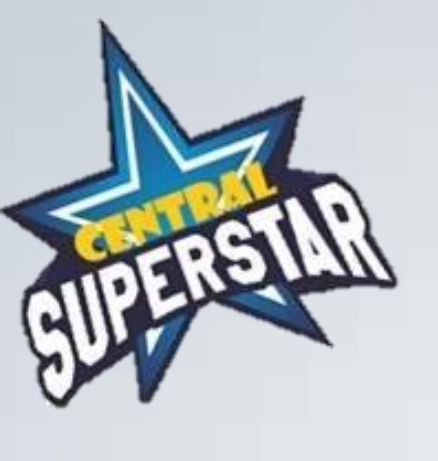

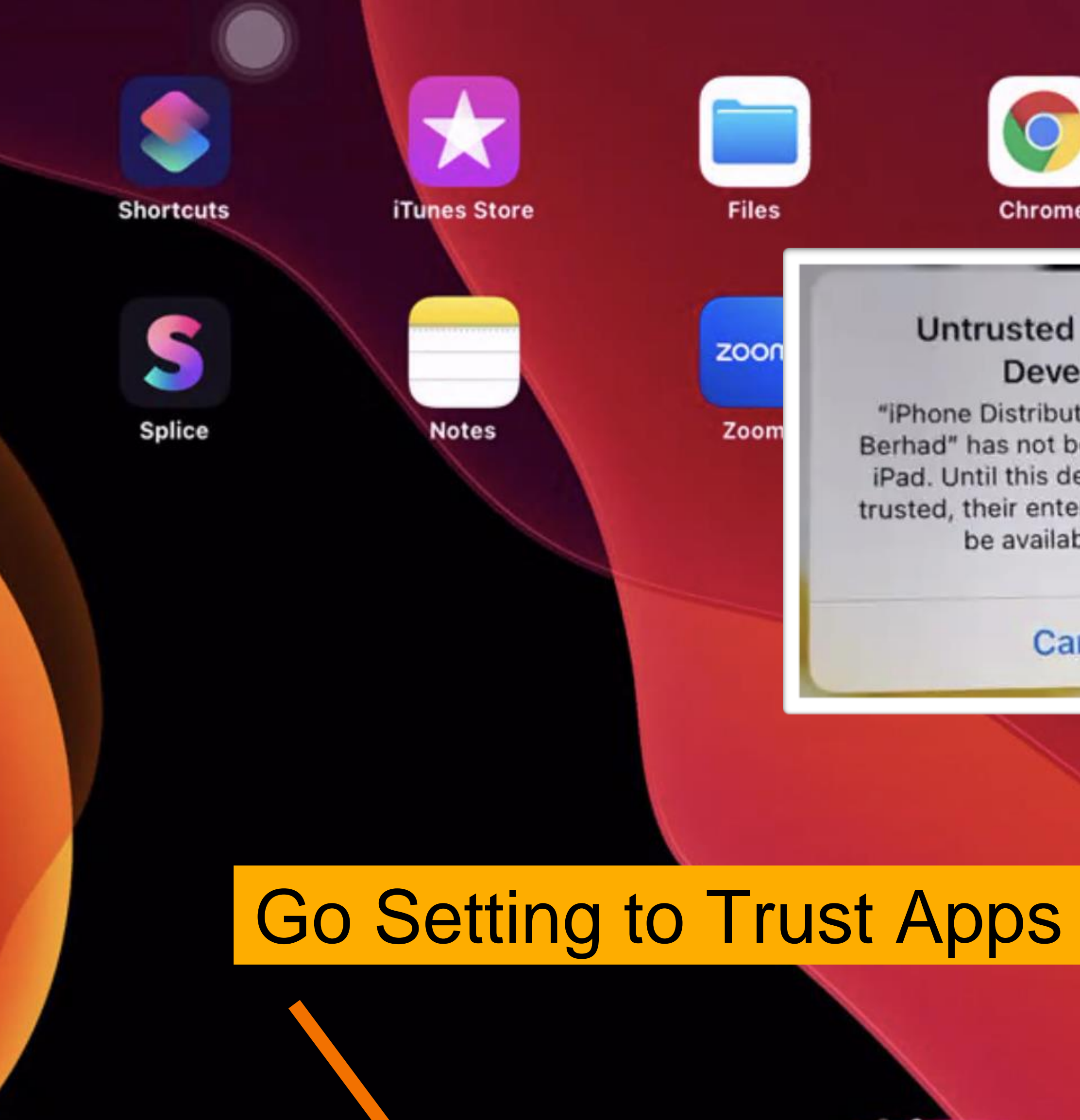

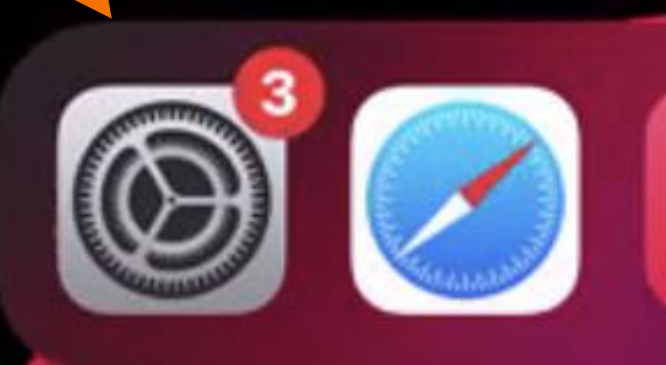

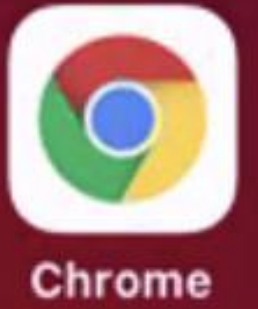

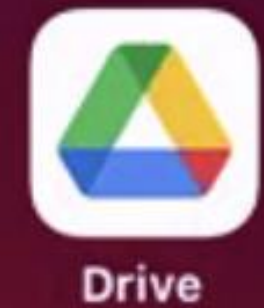

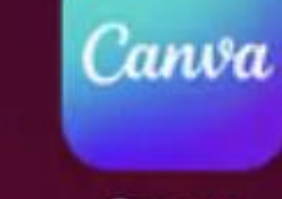

Canva

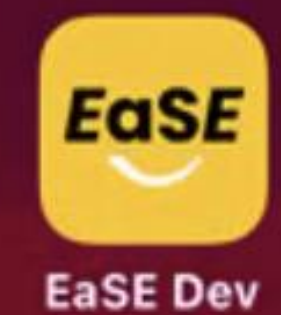

eTiQa

**Family Takaful** 

#### **Untrusted Enterprise** Developer

"iPhone Distribution: Etiqa Takaful Berhad" has not been trusted on this iPad. Until this developer has been trusted, their enterprise apps will not be available for use.

#### Cancel

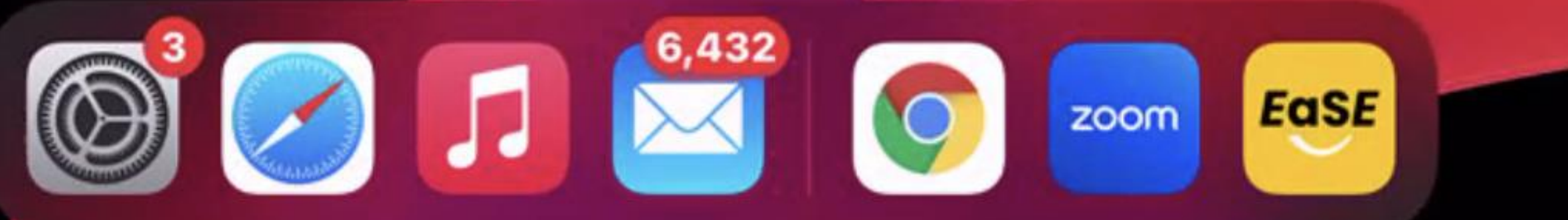

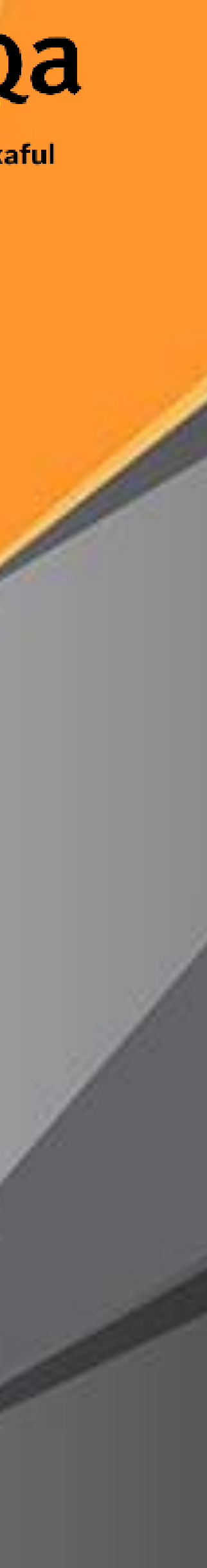

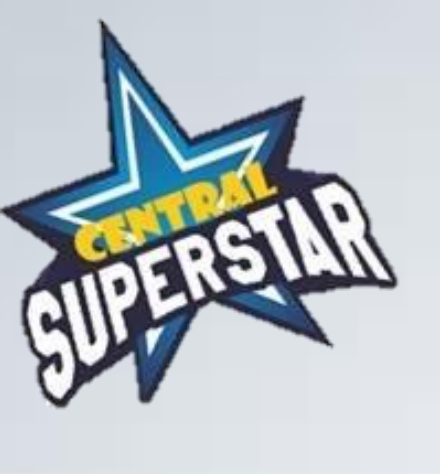

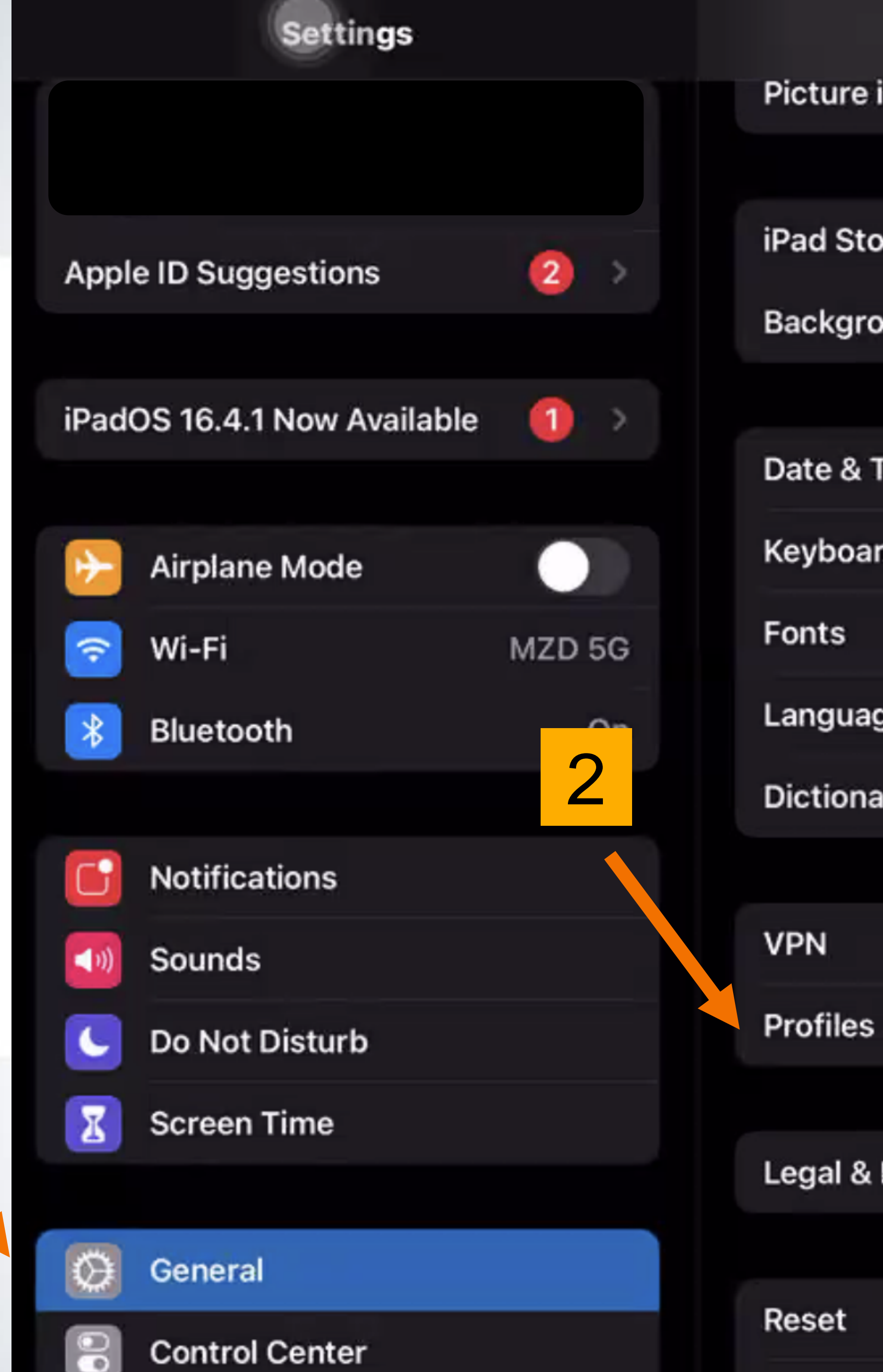

1

|                     | General       |   | <b>.</b> |
|---------------------|---------------|---|----------|
| in Picture          |               | > | FU       |
|                     |               |   | Family 1 |
| orage               |               | > | J.       |
| ound App Refresh    |               | > |          |
|                     |               |   |          |
| Time                |               | > | /        |
| rd                  |               | > | 1        |
|                     |               | > |          |
| ge & Region         |               | > |          |
| ary                 |               | > |          |
|                     |               |   |          |
|                     | Not Connected | > | 1        |
| & Device Management | 2             | > |          |
|                     |               |   |          |
| Regulatory          |               | > |          |
|                     |               |   |          |

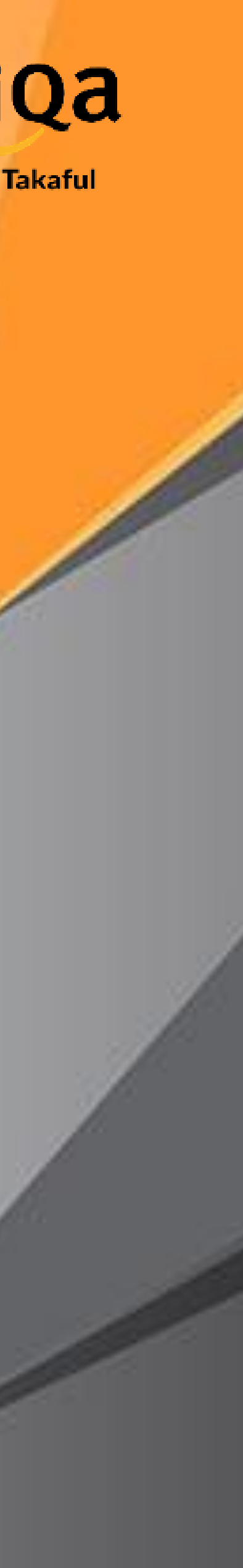

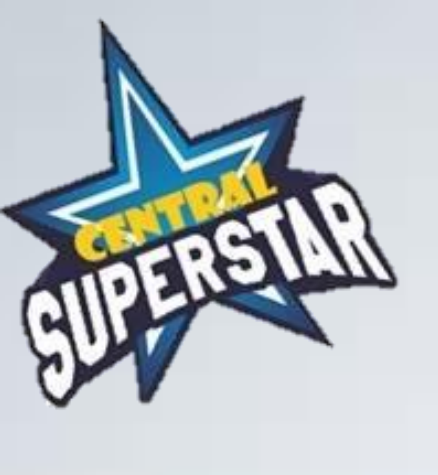

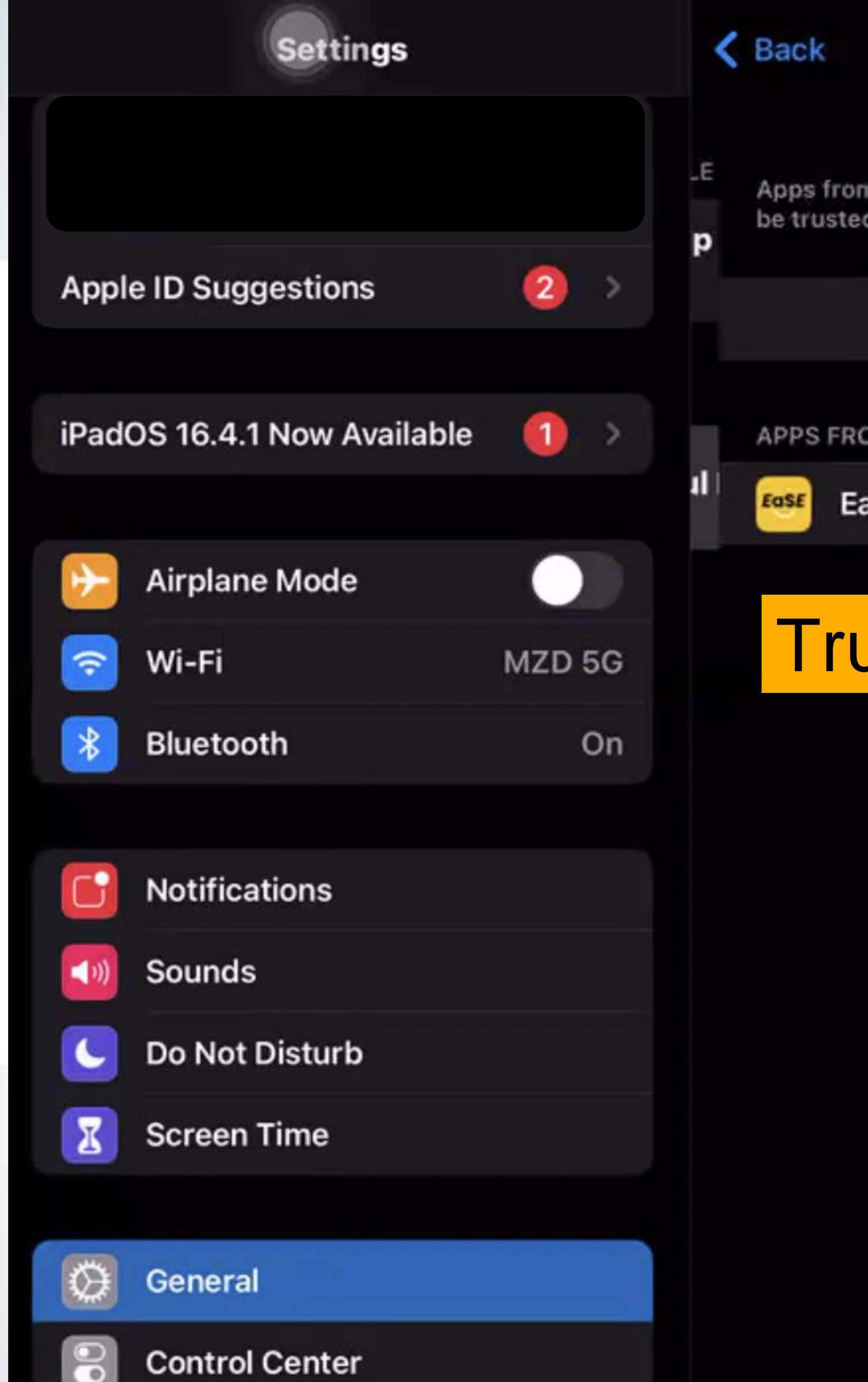

#### Etiqa Takaful Berhad

Apps from developer "iPhone Distribution: Etiqa Takaful Berhad" are trusted on this iPad and will be trusted until all apps from the developer are deleted.

Delete App

APPS FROM DEVELOPER "IPHONE DISTRIBUTION: ETIQA TAKAFUL BERHAD"

EaSE Dev

Verified

## Trust / Verified Apps

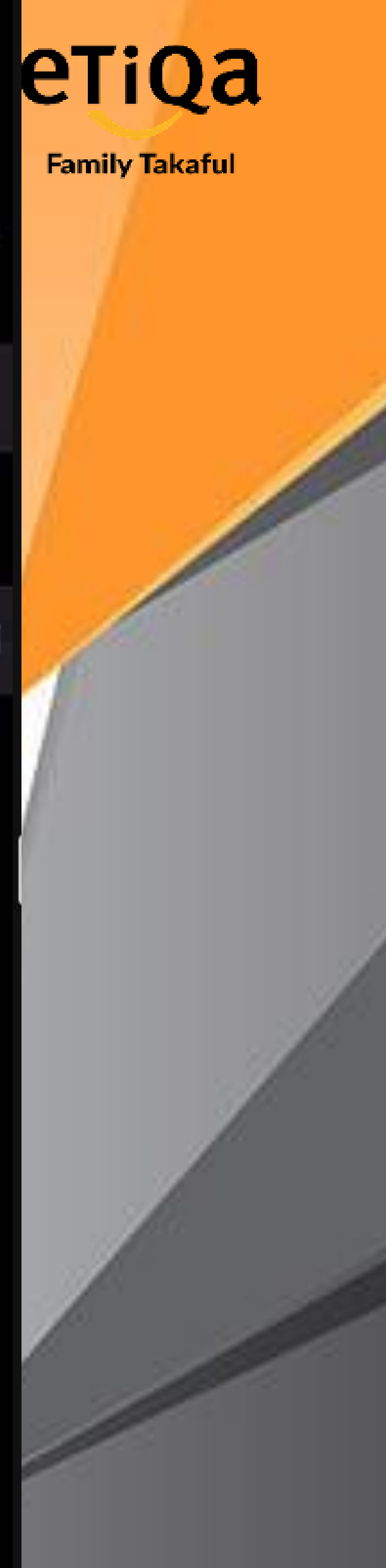

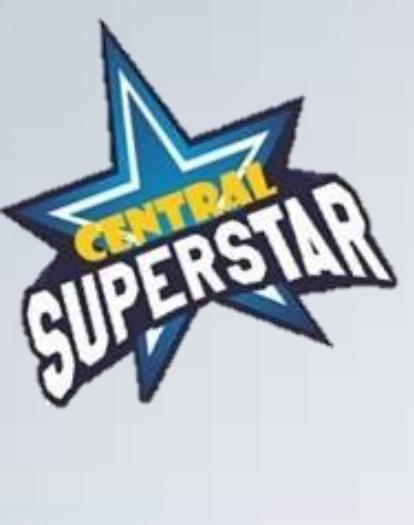

## **Click EASE in IPAD**

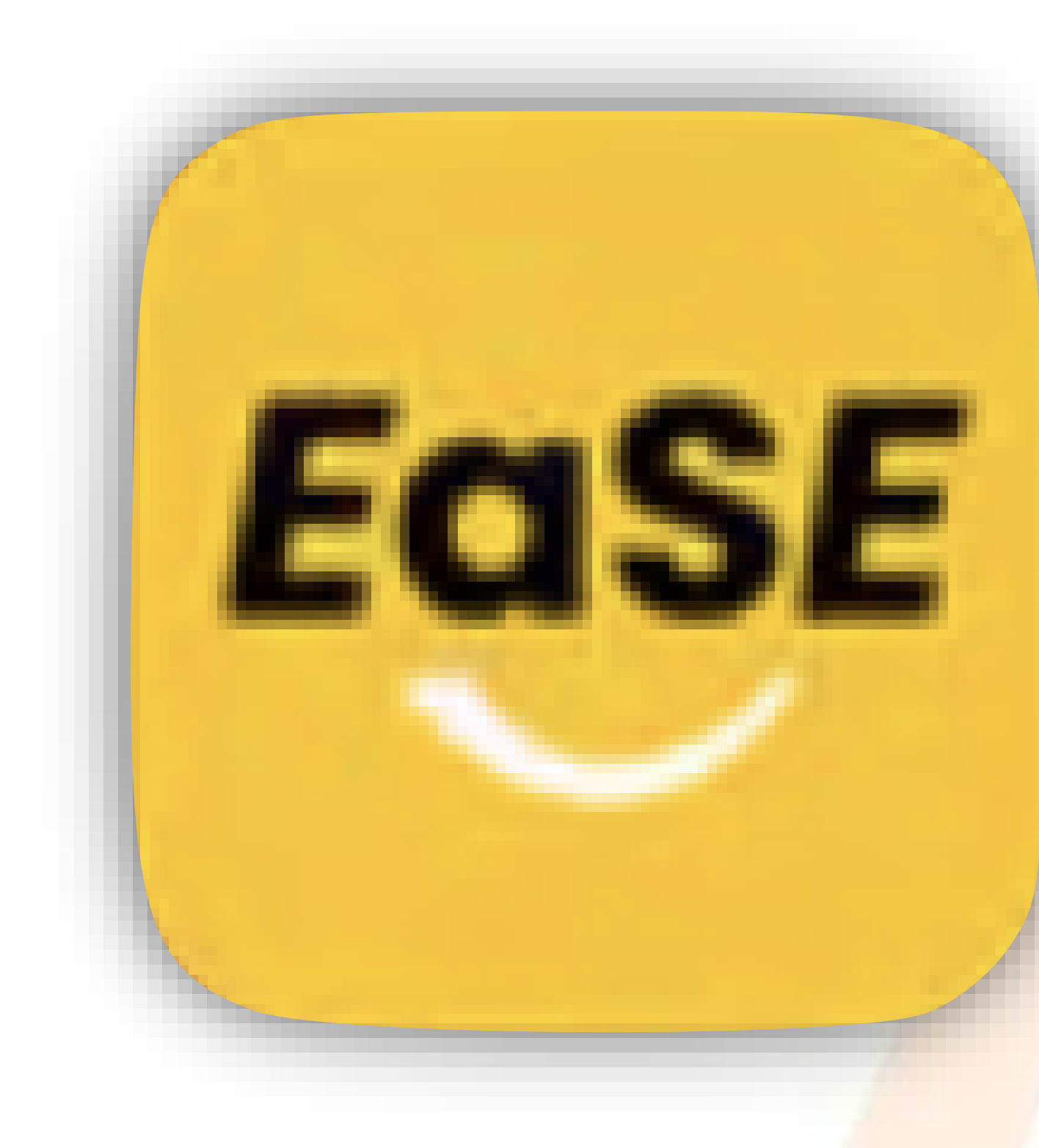

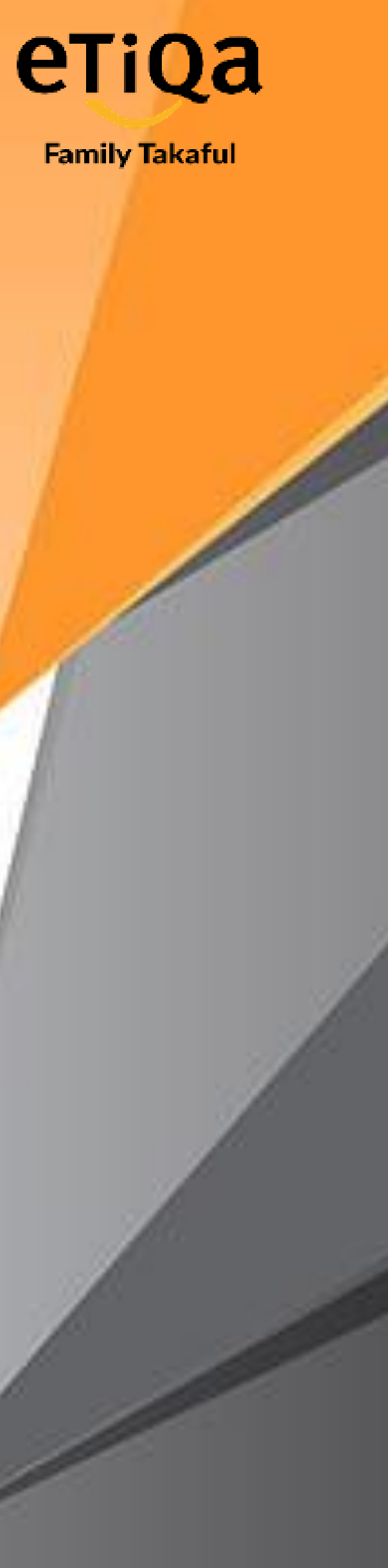

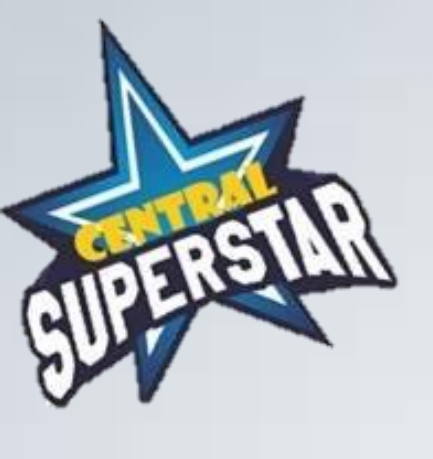

## eTiQa

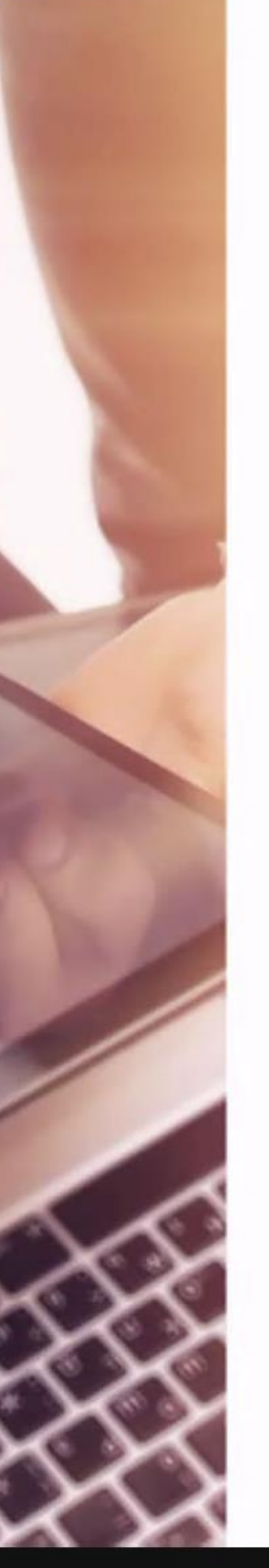

## Welcome to EaSE

Etiqa Sales Evolution (EaSE) serve all our Life agent to provide better service and experience...

#### Login to your account

Username (your agent ID)

Password

Forgot password

LOGIN

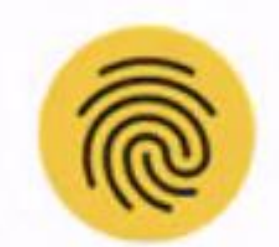

0

#### Important Note:

Use of this system is restricted to individuals and activities authorized by the management of the Etiqa Insurance & Takaful. Unauthorized use may result in the appropriate disciplinary action and/or legal prosecution.

## eTiQa

Family Takaful

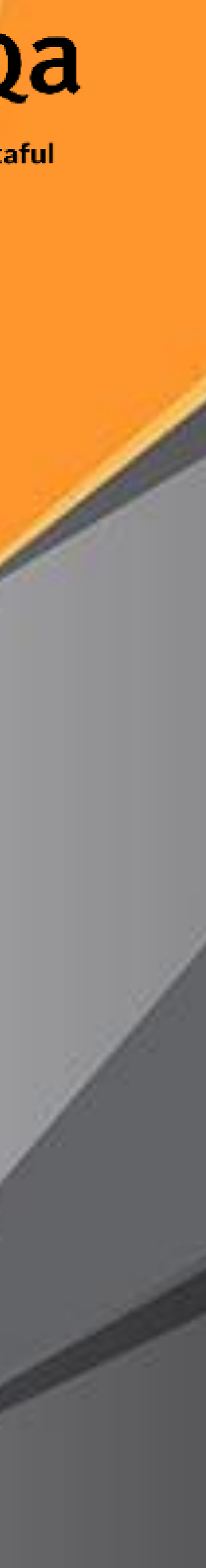

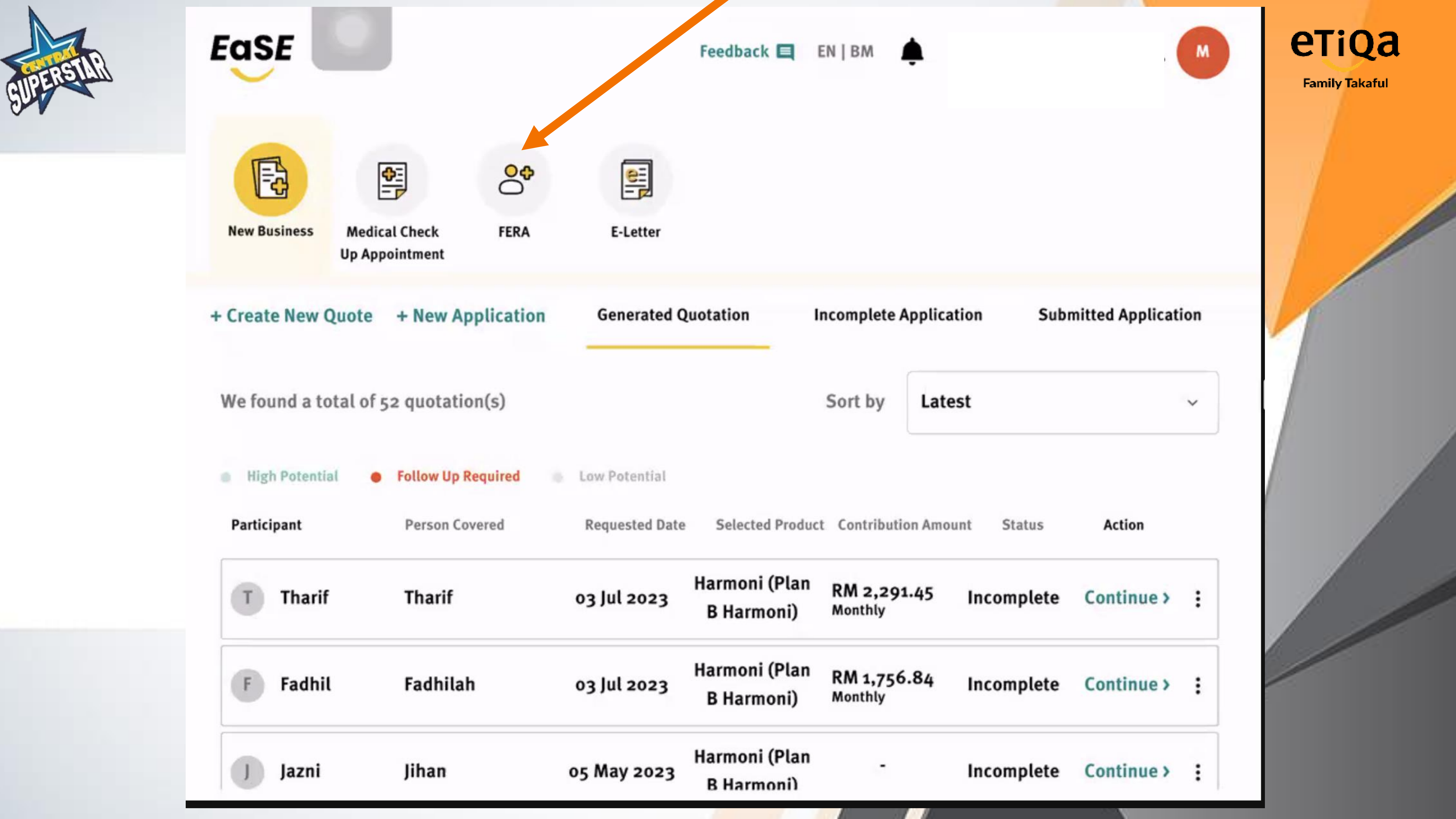

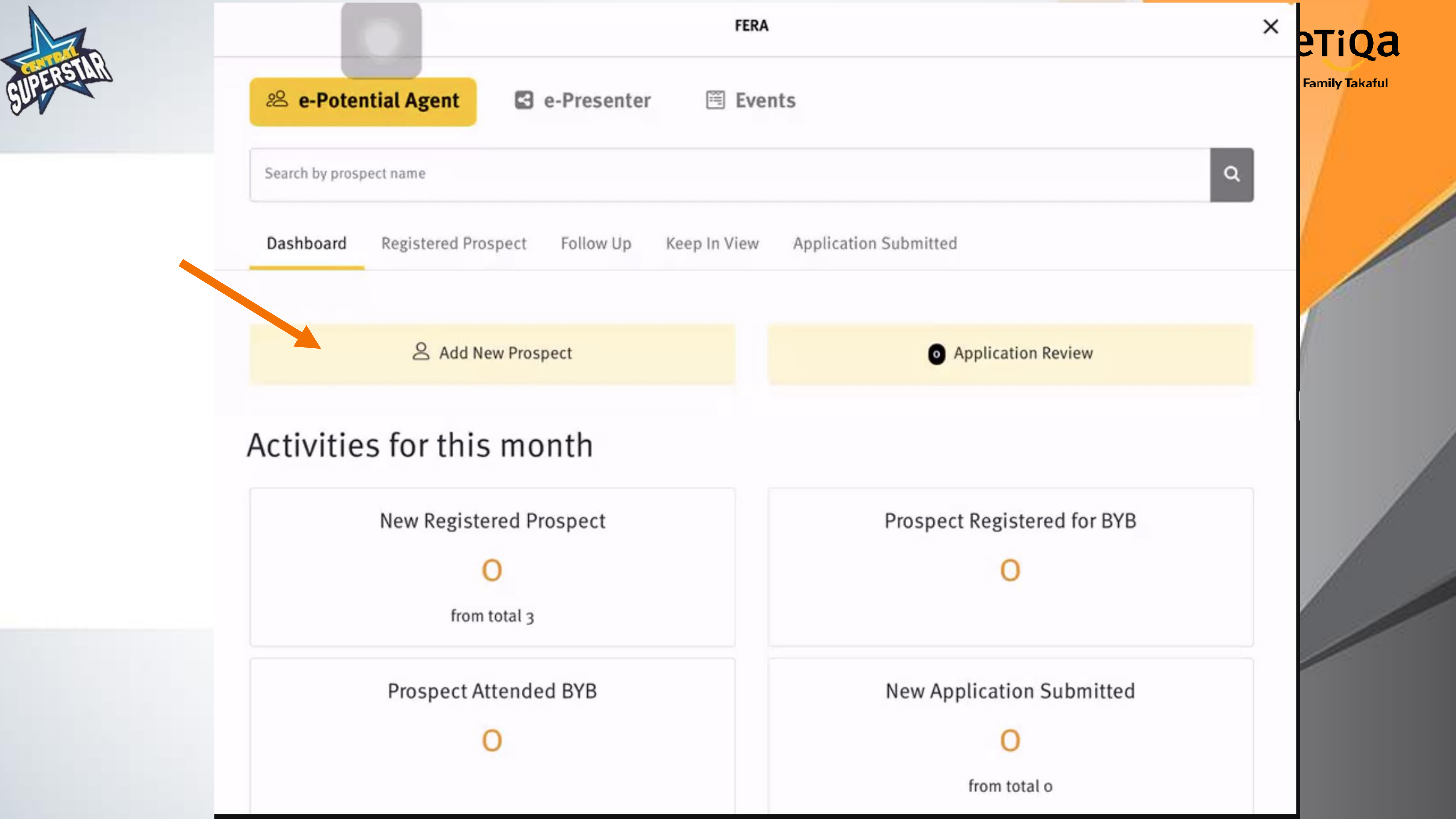

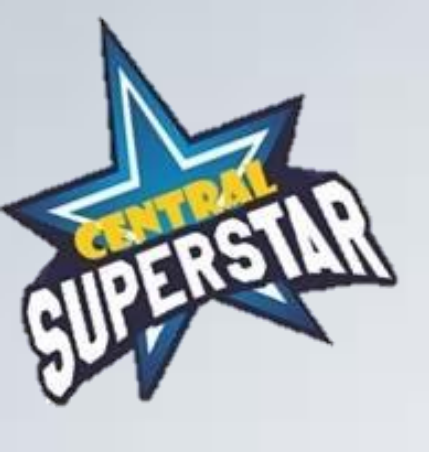

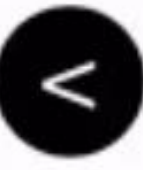

## Add New Prospect

You can add new prospect via following methods:

#### Visit profile survey via QR

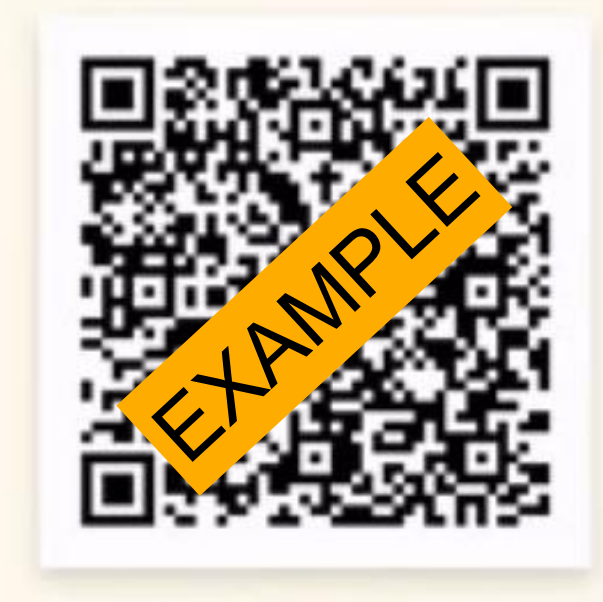

## **Download & Share to Prospek**

This prospect's details will appear in "Registered Prospects" tab

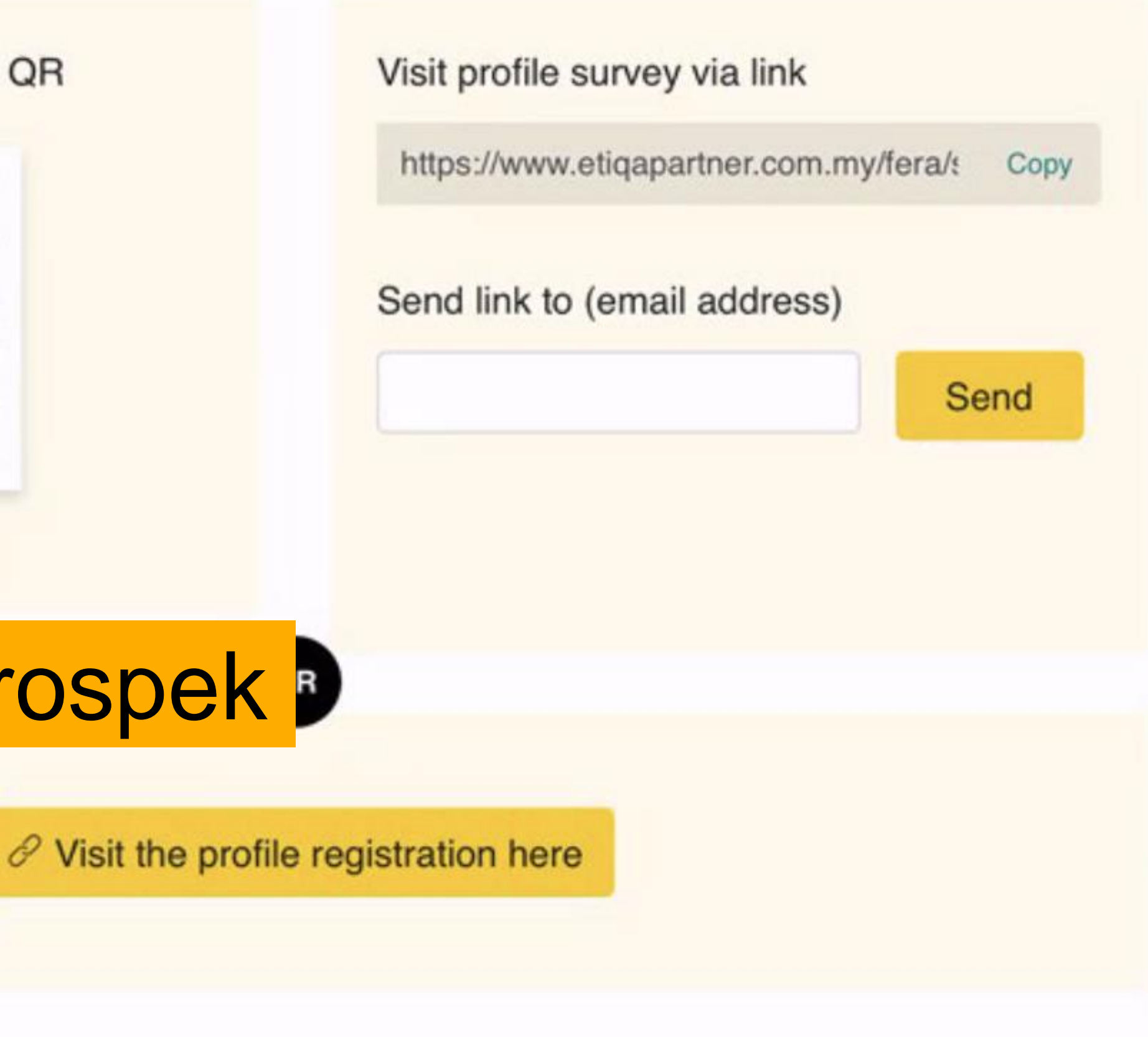

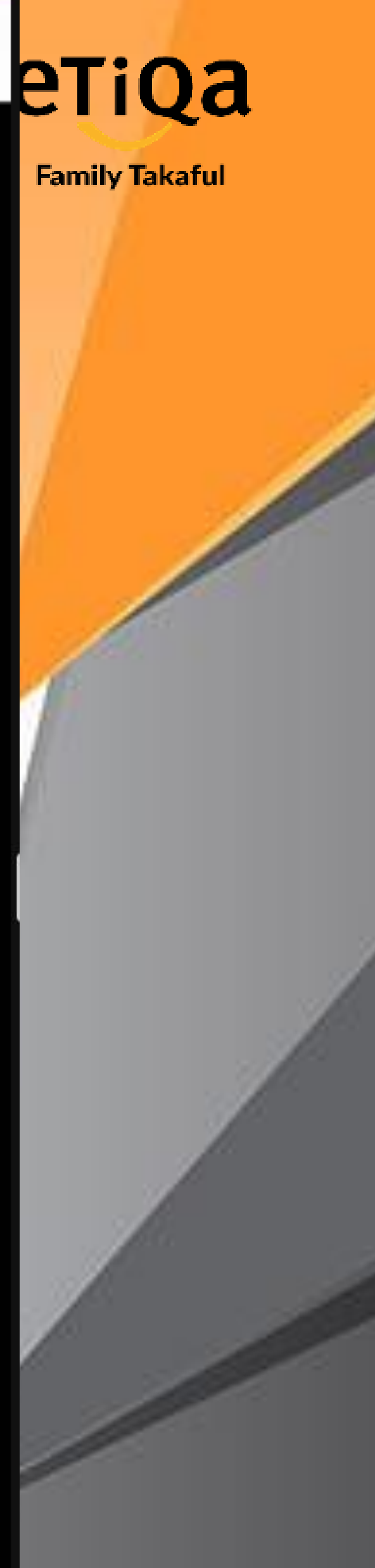

X

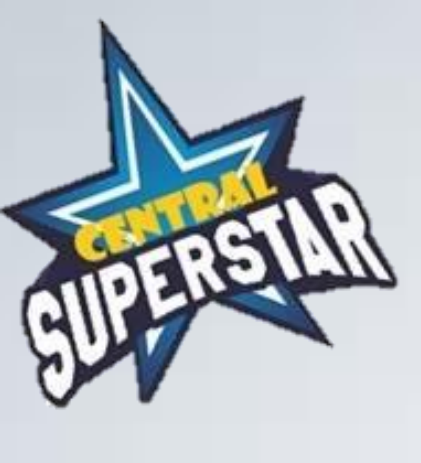

## After Prospek Register QR link FERA

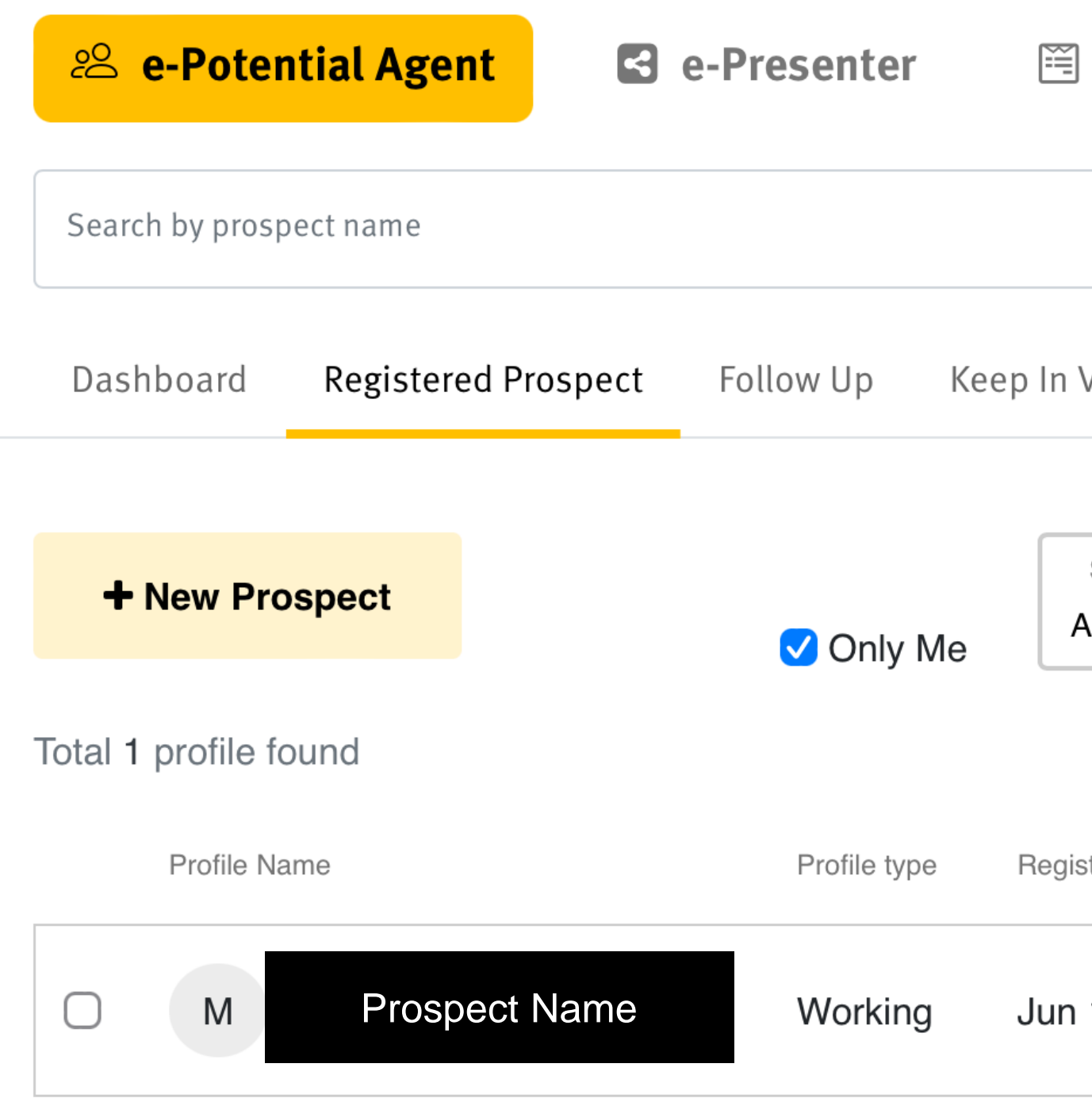

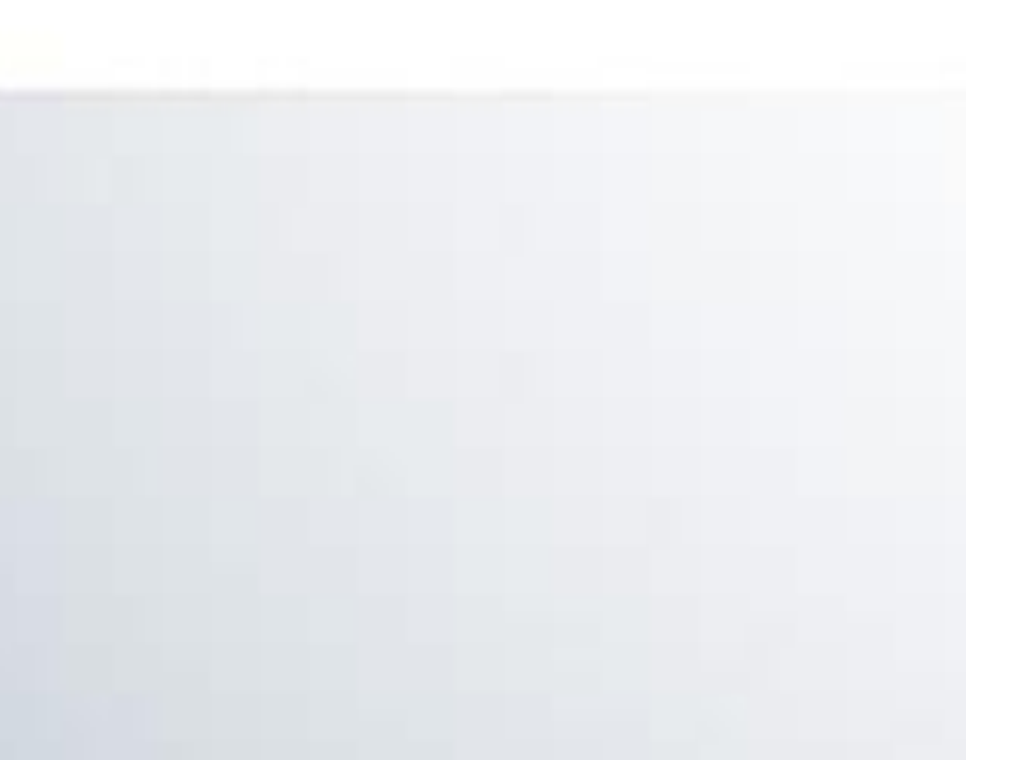

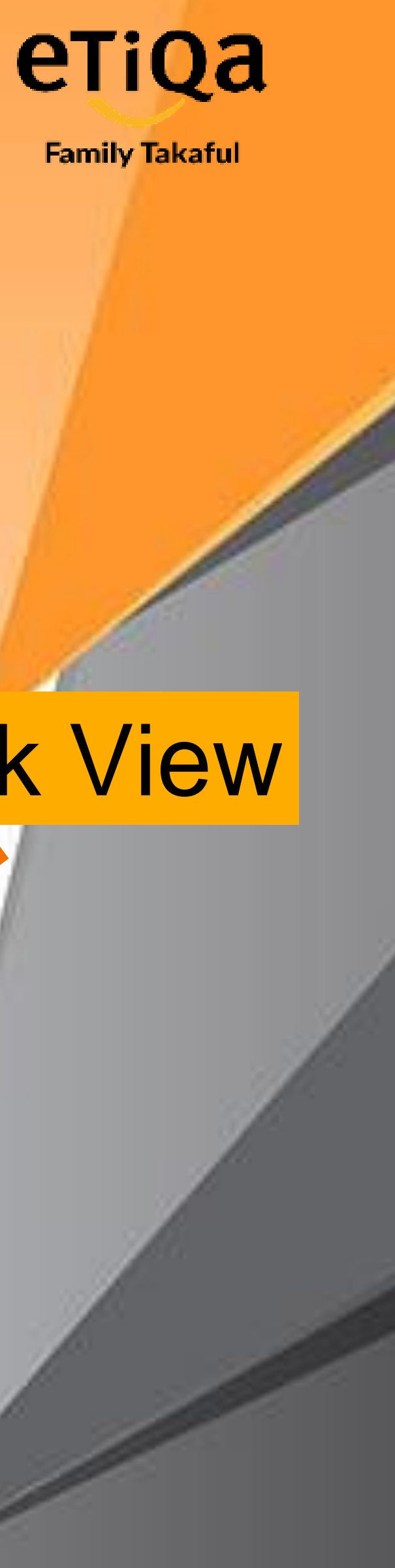

| FERA          |               |                     |           |          |                   |       | ×      |     |      |     |
|---------------|---------------|---------------------|-----------|----------|-------------------|-------|--------|-----|------|-----|
| Events        |               |                     |           |          |                   |       |        |     |      |     |
|               |               |                     |           |          |                   | Q     |        |     |      | /   |
| View          |               |                     |           |          |                   |       |        | Cli | ck \ | /ie |
| Status<br>All | \$            | Profile Type<br>All |           | \$       | Sort by<br>Latest | 0     | ,<br>, |     |      |     |
| stered Date   | Status        | Met Recruit         | er        |          |                   |       |        |     |      |     |
| 14, 2023      | New           | No Age              | nt Name 8 | Code     | Viev              | v     |        |     |      |     |
|               | Page <b>1</b> | / Total page of 1   | <<        | Previous | 1 N               | ext » |        |     |      |     |

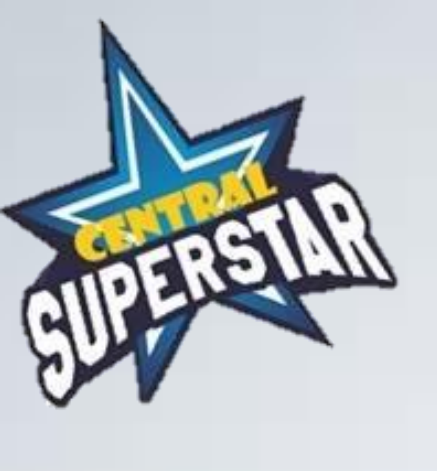

| M Mohd Yuso                   | f Bin Mamat      |                          |           |
|-------------------------------|------------------|--------------------------|-----------|
| Mobile No.                    | 017              |                          |           |
| Email Address                 | @g               | mail.com                 |           |
| Location                      | Perak            |                          |           |
| Citizenship                   | Malaysian        |                          |           |
| Owned Vehicle                 | Car              |                          |           |
| Recruiter                     | DOCUMA DINT      | 1ET (1ET                 | )         |
| Leader                        |                  | 7411 (1ET                | 7)        |
| Submitted Date                | 14 Jun 2023      |                          |           |
| Status                        | New              | 1                        |           |
| Already Met?                  | No               | Share ma                 | aterial   |
| Recruitment Journ             | ey               | to pros                  | pek       |
| Submitted Q<br>On 14 Jun 2023 | uestionnaire     |                          |           |
| Submit Application > S        | hare Materials > | Invite to Upcor<br>BYB > | ning Uplo |

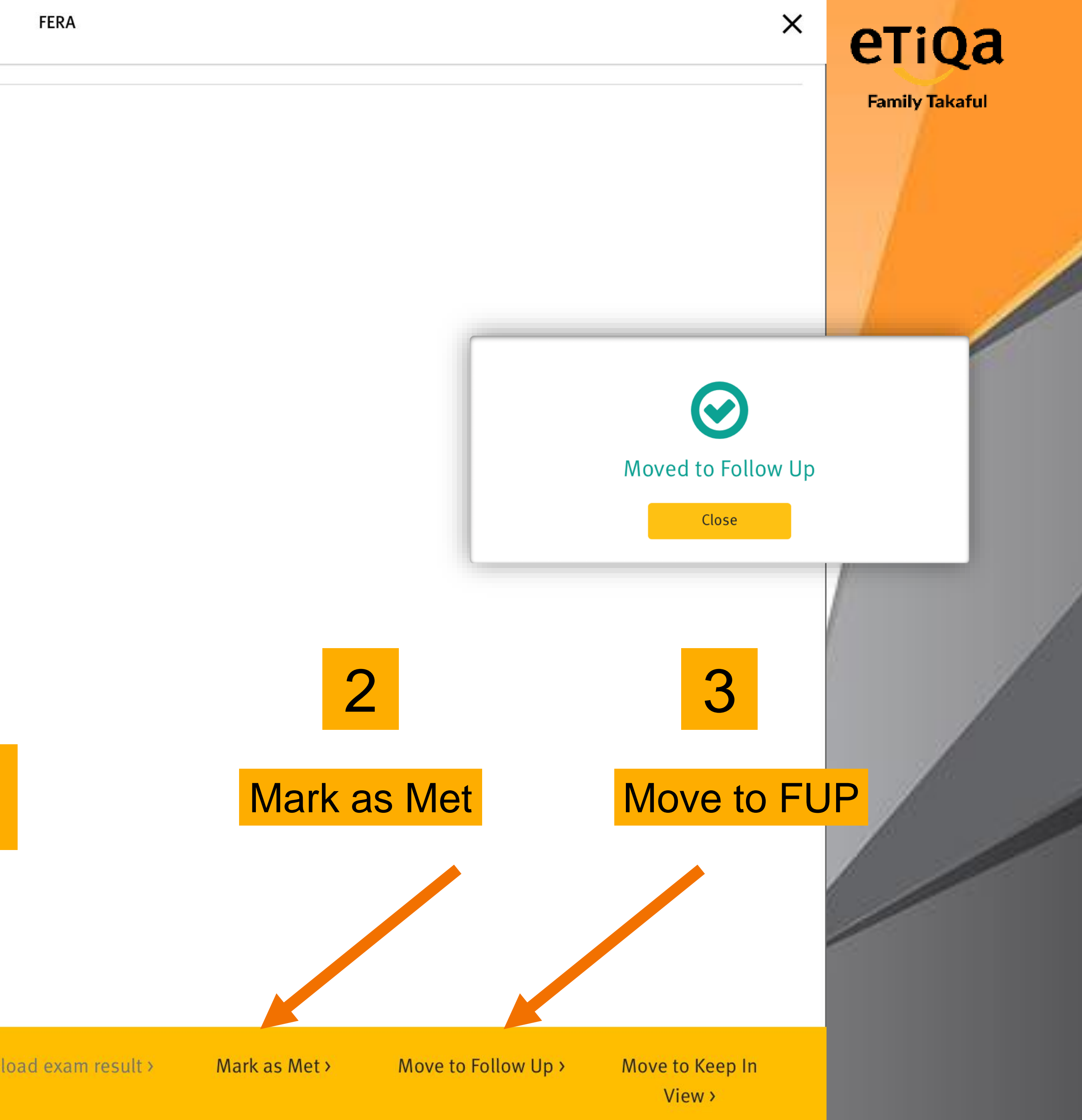

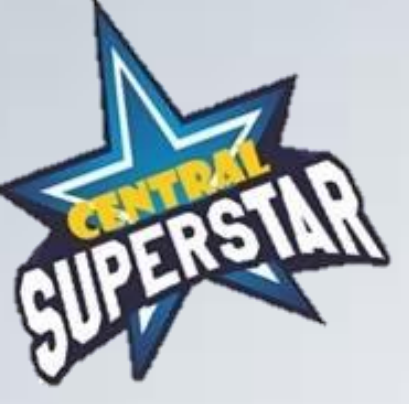

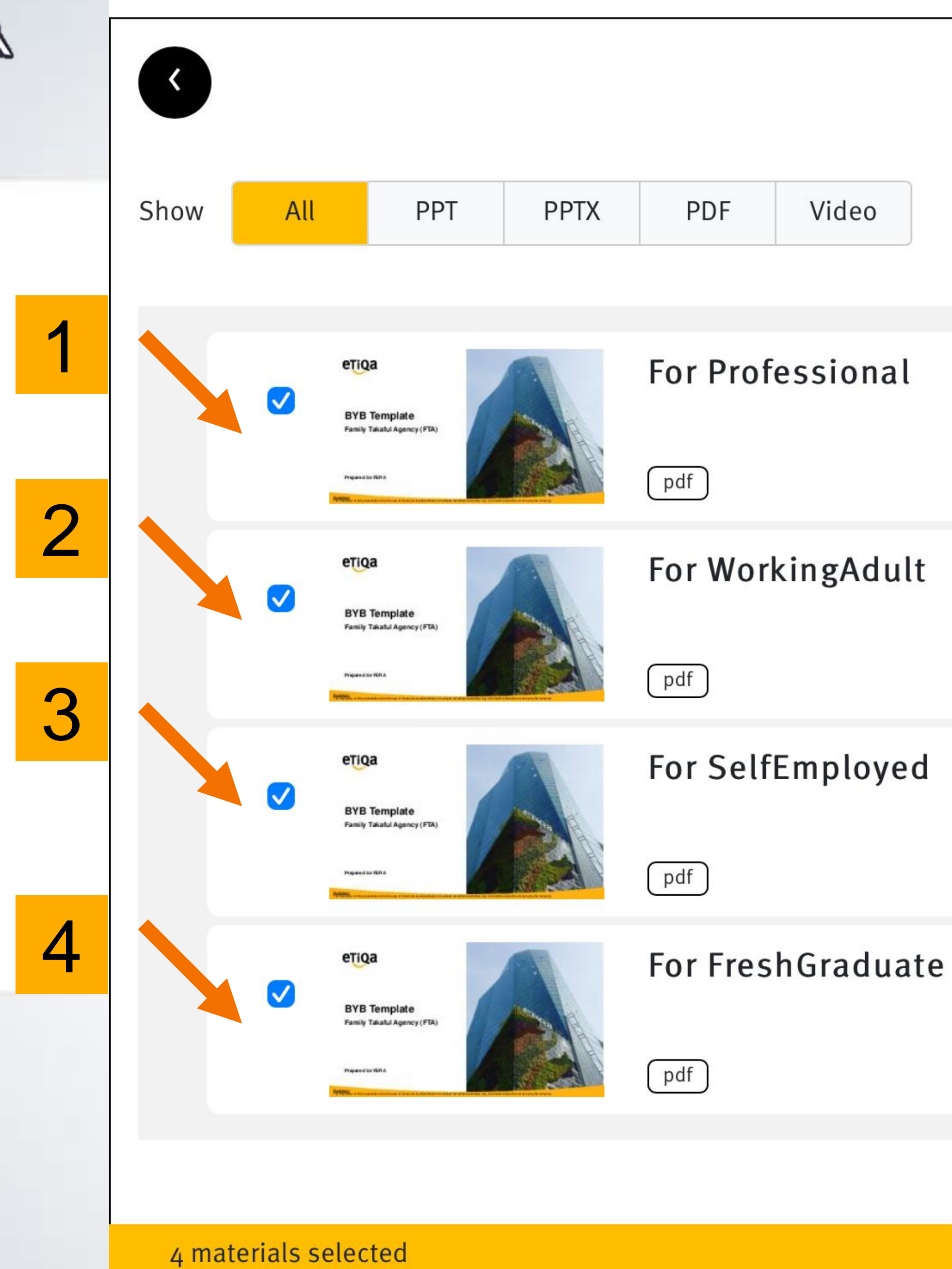

| FERA            | ×                             | еті      |
|-----------------|-------------------------------|----------|
| Share Materials |                               | Family T |
|                 | SORT BY<br>Recently created 🗢 |          |
|                 |                               |          |
|                 |                               |          |
|                 |                               |          |
| 5               |                               |          |
|                 |                               |          |
| Ser             | nd via email now >            |          |

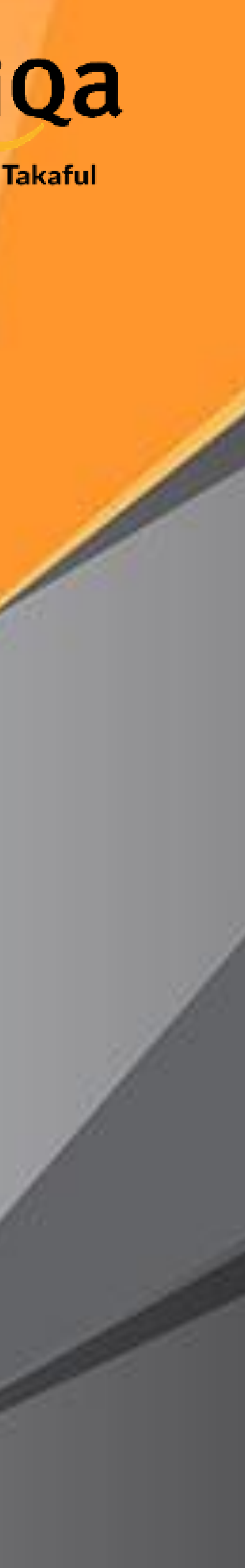

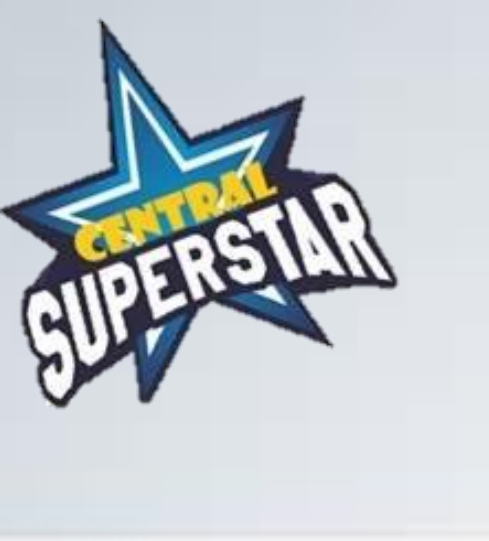

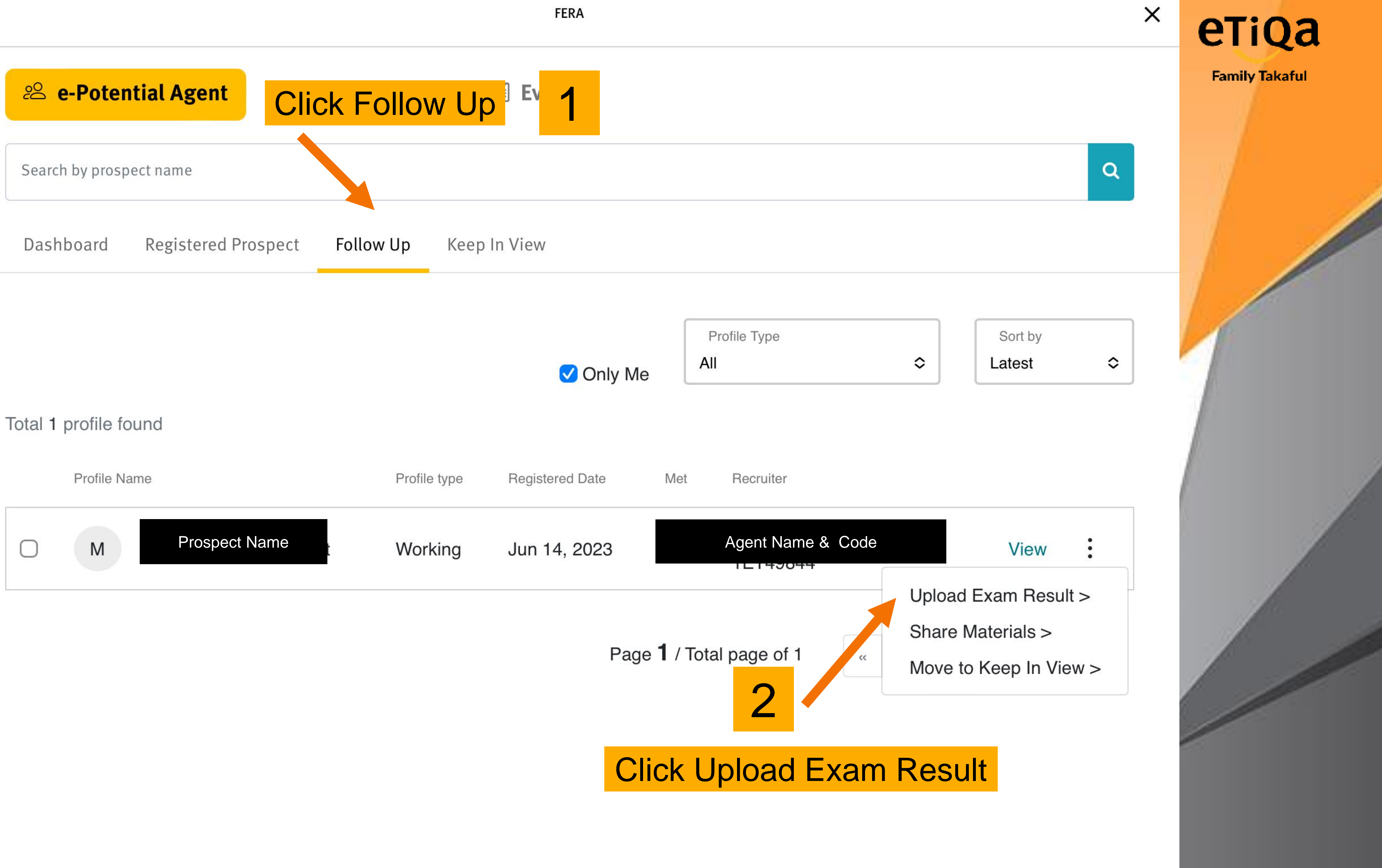

|        | Profile Name |               |   | Profile type | Re |
|--------|--------------|---------------|---|--------------|----|
| $\Box$ | Μ            | Prospect Name | t | Working      | Jı |

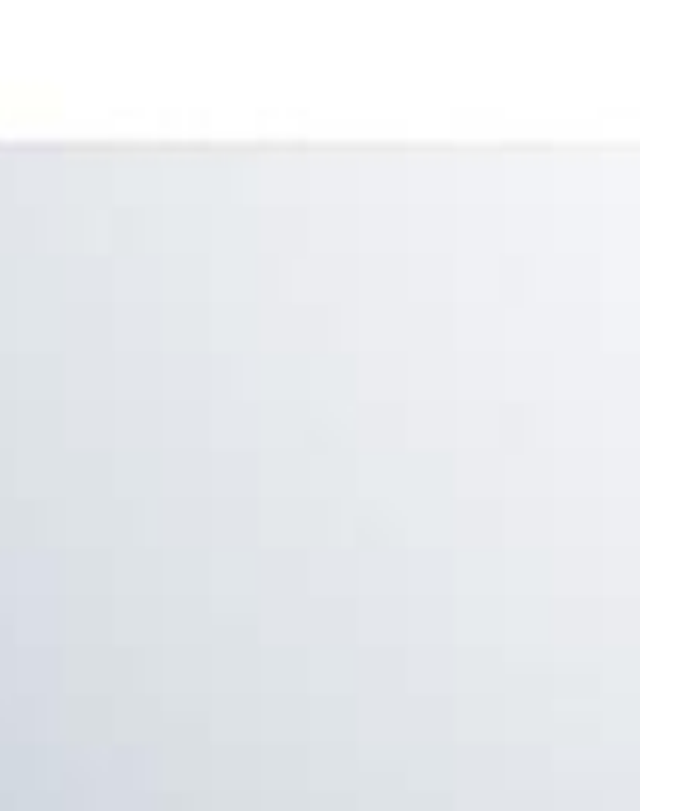

| _ | -  | -  |   |
|---|----|----|---|
| - | ь. | D  | Λ |
| г | Е  | ĸ  | А |
|   | -  | •• |   |

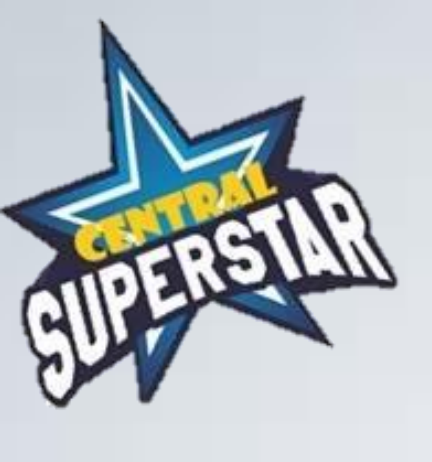

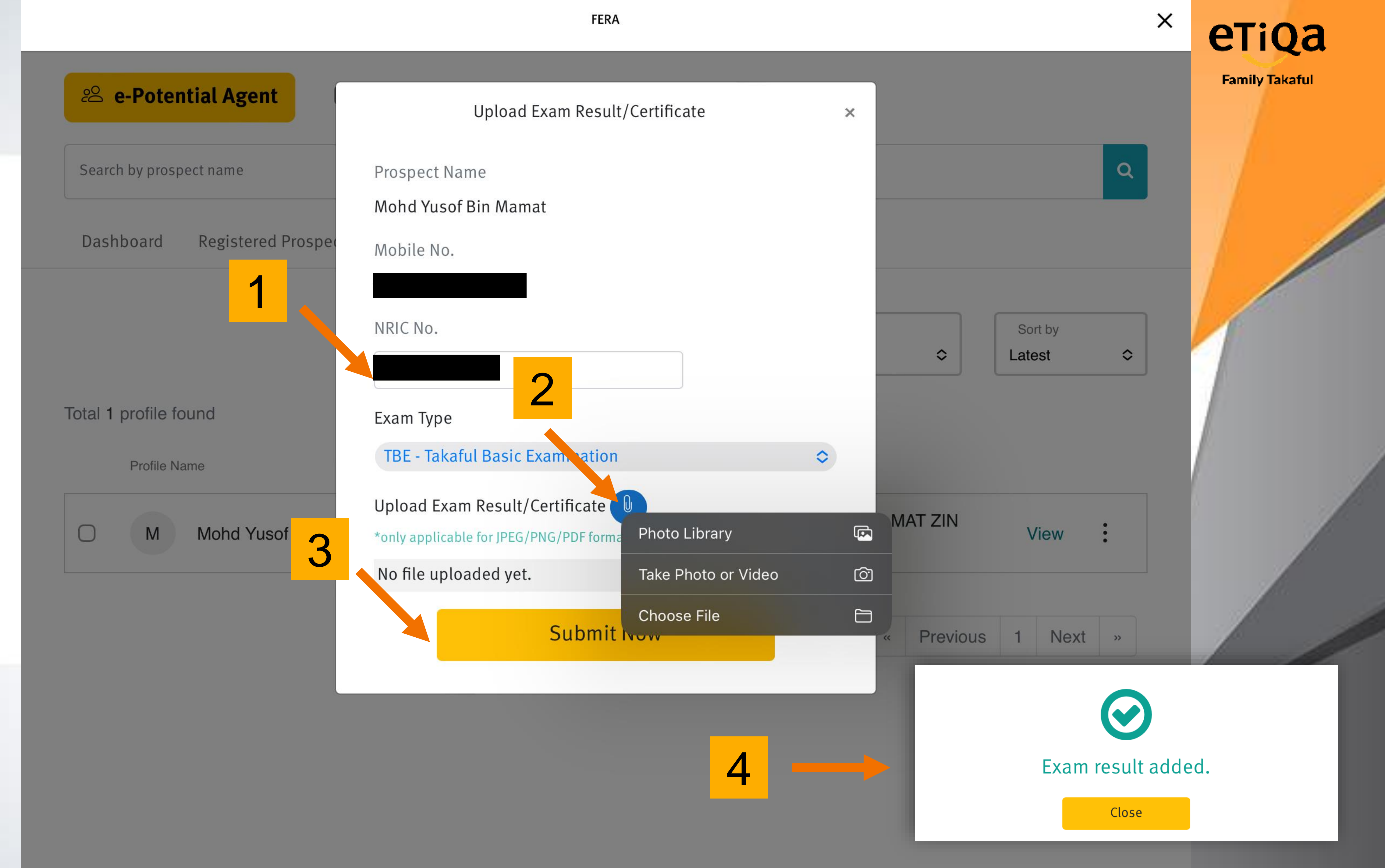

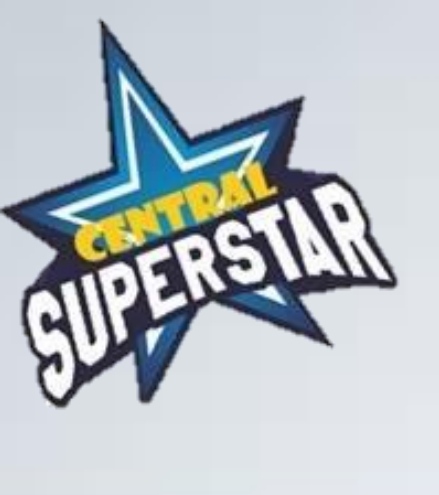

| <mark>⊮ e-Po</mark>  | tential Agent |          | e-Presenter  |      | Eve           |
|----------------------|---------------|----------|--------------|------|---------------|
| Search by p          | rospect name  |          |              |      |               |
| Dashboar             | d Registered  | Prospect | Follow Up    | Кеер | In View       |
|                      |               |          |              |      |               |
| + New                | Prospect      |          | 🗸 Only I     | Ие   | Status<br>All |
| Total <b>1</b> profi | le found      |          |              |      |               |
| Profi                | le Name       |          | Profile type | e R  | egistered D   |
|                      | N Prospe      | ect Name | Working      | J J  | un 14, 2(     |

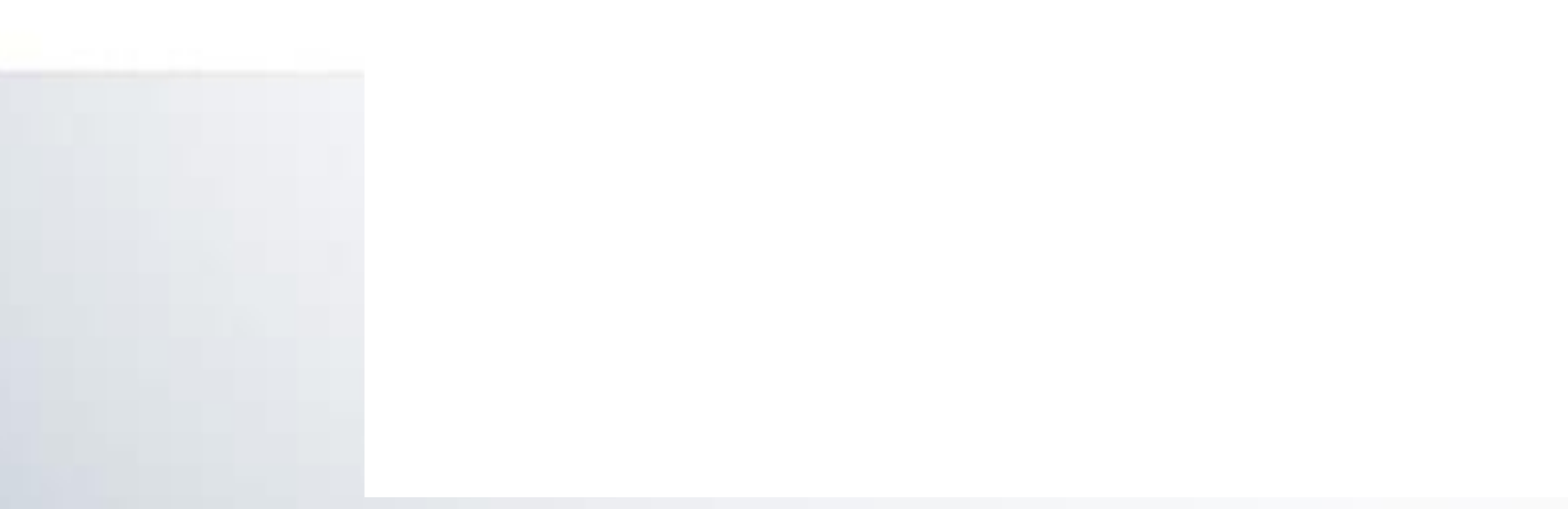

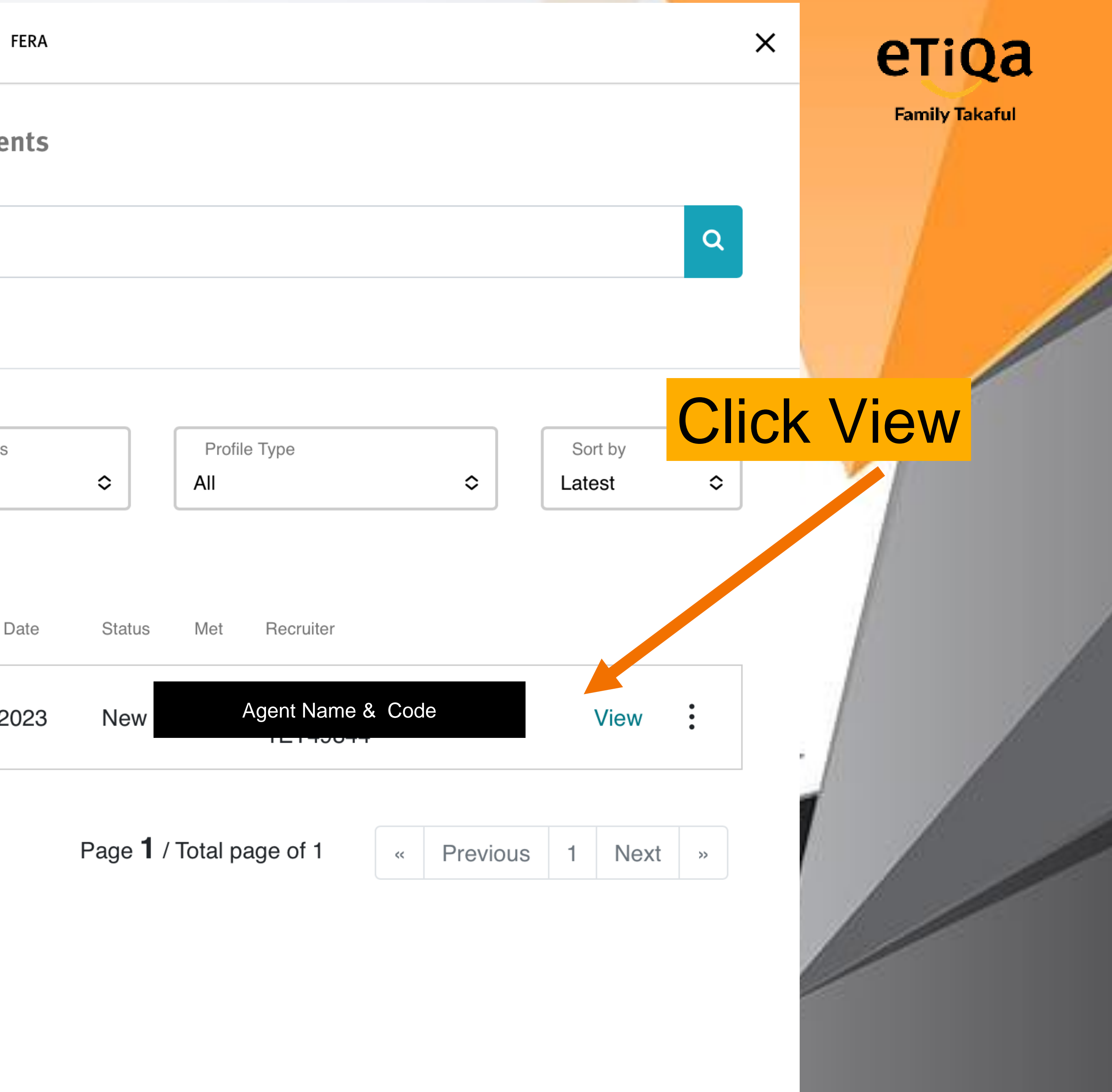

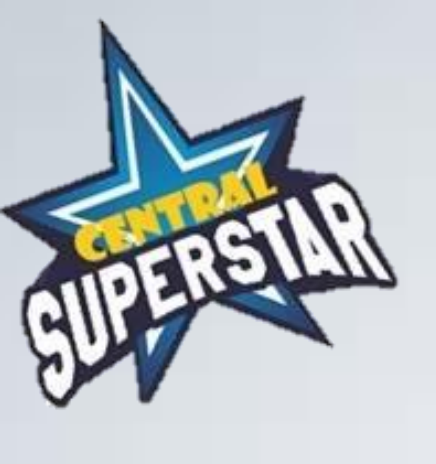

Status

Follow Up

Already Met?

Yes

#### Recruitment Journey

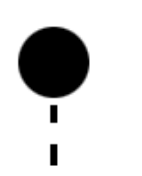

#### Uploaded exam result for TBE

On 16 Jun 2023

View exam result

#### Mark as Follow Up

On 16 Jun 2023

#### BYB content shared.

On 16 Jun 2023

- Fresh Graduate\_FTA English\_20May2022.pdf
- Siswazah @ Graduan\_FTA\_20May2022.pdf
- Self Employed\_FTA\_20May2022.pdf
- Bekerja Sendiri\_FTA\_20May2022.pdf
- Working Adult\_FTA\_20May2022.pdf
- Individu Bekerjaya\_FTA\_20May2022.pdf
- Professional\_FTA\_20May2022.pdf
- Profesional\_FTA\_20May2022.pdf

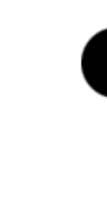

#### Mark as already met

On 16 Jun 2023

#### Submitted Questionnaire

On 14 Jun 2023

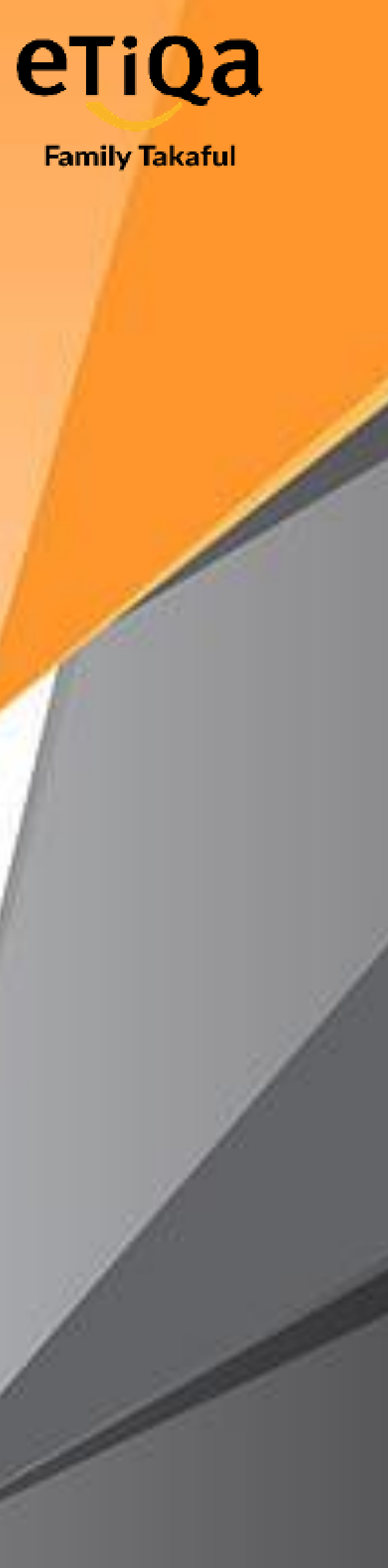

Х

Upload exam result >

Mark as Met >

Move to Follow Up >

Move to Keep In View >